# การตั้งค่าบัญชีพื้นฐาน LINE Official Account

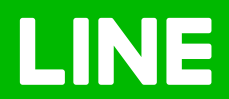

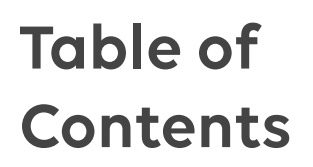

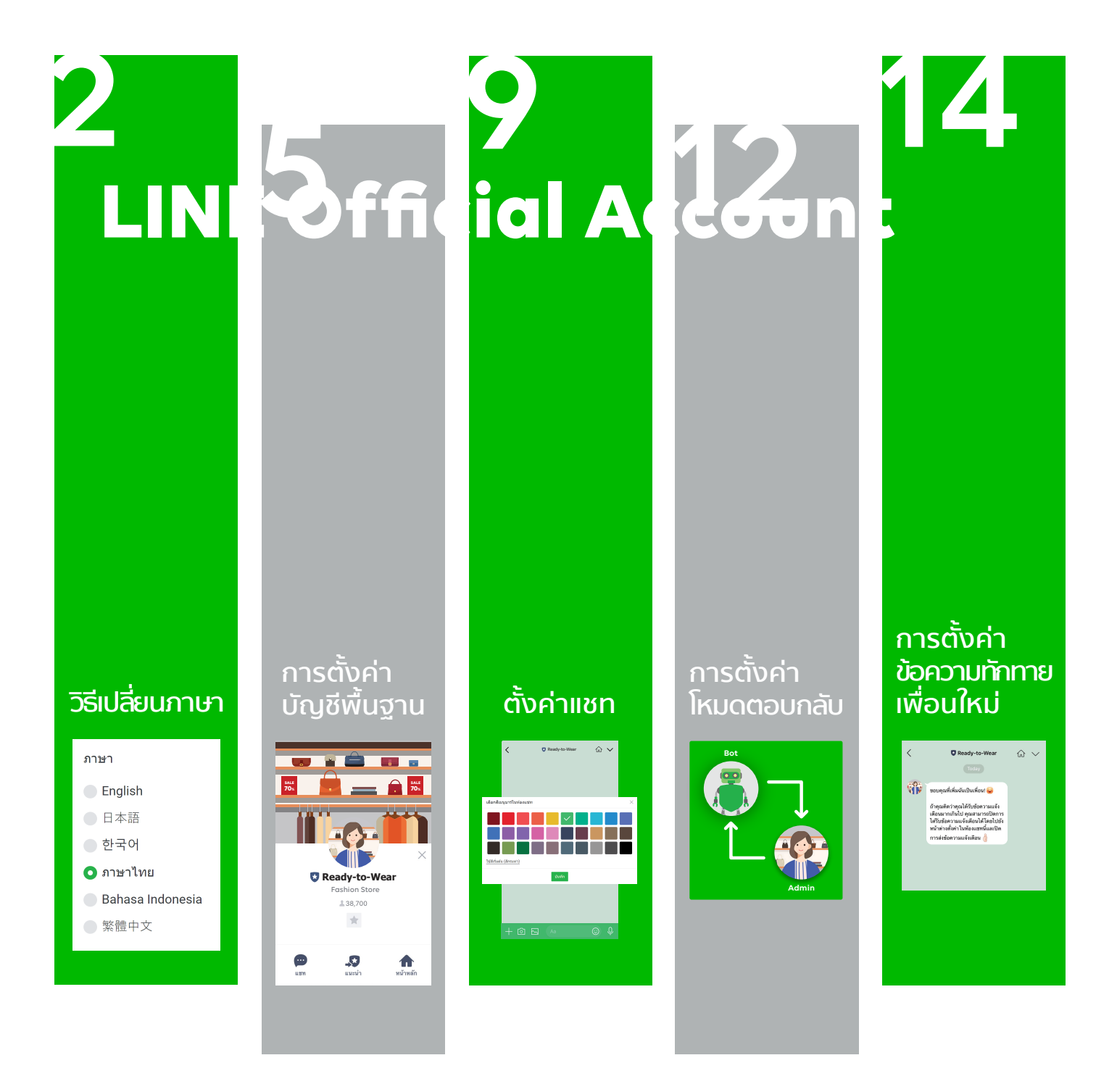

# วิธีเปลี่ยนภาษา

## <u>วิธีเปลี่ยนภาษา</u>

#### 1. เข้าไปที่เว็บไซต์ manager.line.biz (LINE Official Account Manager)

\*แนะนำให้ใช้ Google Chrome

|                | ันไปที่มริการ                                                                                                    | · |
|----------------|----------------------------------------------------------------------------------------------------|---|
| indiager.inte. | LINE Business ID                                                                                                    |   |
|                | เข้าสู่ระบบค่วยบัญชี LINE                                                                                                    |   |
|                | หรือ                                                                                                    |   |
|                | เข้าสู่ระบบด้วยปัญชีธุรกิจ                                                                                                    |   |
|                | สร้างบัญบี                                                                                                    |   |
|                | การใช่ LINE Business ID จะเป็นไปดามที่กำหนดใน <u>มู่อภามหลูการใช่</u><br><u>ปฏิกรร</u> เมื่อตุดแข้าสู่ระบบหนายาดหาวเราตุดแอมที่มหัตยอีกกำหนดดังกล่าว<br>แต่ว |   |
|                | 🛞 เกี่ยวกับ LINE Business ID                                                                                                    | _ |
|                | ราษาไทย •<br>ประเทศลีล มีอย่างของาทให้ประว © LINE Corporation                                                                                                | _ |
|                |                                                                                                    |   |

## 2. หน้า บัญชีรายชื่อ เลือก 'โปรไฟล์ผู้ใช้'

|                | Ready-to-Wear           | ,700 💭 โหมดการตอบกลับ : แชท |           |           | <b>()</b>  |
|----------------|-------------------------|-----------------------------|-----------|-----------|------------|
| ប័ល្អឌី កត្ថុង |                         |                             |           | 2 โปรไ    | ไฟล์ผู้ใช้ |
| รายชื่อบัญชี   | รายชื่อบัญชี            |                             |           |           |            |
|                | บัญชี (5)               |                             |           | ชื่อบันช  | ٩          |
|                | ชื่อบัญช                | จำนวนเพื่อน 🌣               | หน้าที่ ≎ | แพ็กเกจ 🌣 |            |
|                | Contraction Contraction | \$ 1,265,000                | แอดมิน    | พรี       |            |
|                | LINE PROMO              | \$ 2,565,113                | แอดมิน    |           |            |
|                | Ready-to-Wear           | \$\$ 38,700                 | แอดมิน    |           |            |
|                |                         | < 1 >                       |           |           |            |
|                |                         |                             |           |           |            |
|                |                         |                             |           |           |            |

#### 3. เลือก 'ภาษา'

| กลับไปที่บริ | การ         |                                                |      | ออกจากระบบ |     |
|--------------|-------------|------------------------------------------------|------|------------|-----|
|              | LINE        | Business                                       | D    |            | - 1 |
|              | ชื่อ        |                                                |      |            | - 1 |
|              | Readytow    | ear                                            | ď    |            |     |
|              | อีเมล       |                                                |      |            |     |
|              | Readytowe   | ar@line.com                                    | ď    |            |     |
|              | LINE        |                                                |      |            |     |
|              | 🚱 Read      | dytowear                                       |      |            | - 1 |
|              | ภาษา        |                                                |      |            |     |
|              | 🍯 ภาษา      | ไทย                                            | ď    |            |     |
|              | ប័ណ្ឌដ៏     | ສນນໍ                                           | ัญปี |            | - 1 |
|              |             | กลับไปที่บริการ                                |      |            |     |
|              | ม่วยเหลือ 1 | <u>ข้อกำหนดการใช้มีกิการ</u> © LINE Corporatio | on   |            | -   |

# การตั้งค่าบัญชีพื้นฐาน

## <u>การตั้งค่าบัญชีพื้นฐาน</u>

#### 1. เข้าไปที่เว็บไซต์ manager.line.biz (LINE Official Account Manager)

\*แนะนำให้ใช้ Google Chrome

|                  | กลับไปฟันริการ                                                                                                    | 1   |
|------------------|----------------------------------------------------------------------------------------------------|-----|
| Indiager.inte.br | LINE Business ID                                                                                                    | - 1 |
|                  | เข้าสู่ระบบด้วยมัญชี LINE                                                                                                    |     |
|                  | หรือ                                                                                                    |     |
|                  | เข้าสู่ระบบด้วยบัญชีสุรกิจ                                                                                                    |     |
|                  | สร้างบัญชี                                                                                                    |     |
|                  | การใช้ LINE Business ID จะเป็นไปตามที่กำหนดให <u>ม่อก่านหลดาวได้</u><br><u>รู้กิกว่า</u> นี่ต่อเหม่าได้ระบบหนายความว่าคุณของกับต่อข้อกำหนดตั้งกล่าว<br>แต่ว |     |
|                  | 🕲 เกี่ยวกับ LINE Business ID                                                                                                    |     |
|                  | ิภาษาไทย ▼<br>ช่วยเหลือ ชื่อกำหนดการให้ปร้องฯ © LINE Corporation                                                                                            | - 1 |
|                  |                                                                                                    |     |

## 2. คลิกที่ 'ตั้งค่า' ที่แถบเมนูด้านขวาบน

| LINE Official Account 🛛 👘 🛡 Rei                                                   | ady-to-Wear 🔻 @ReadytoWear 🐨 🏭 38,700 🛛 🛢 โทมดการดอบกลับ : แชท                                  |                  |
|-----------------------------------------------------------------------------------|-------------------------------------------------------------------------------------------------|------------------|
| หน้าหลัก การแจ้งเดือน ข้อมูล                                                      | ซึ่งลึก หน้าแอคเดาท์ แชท                                                                        | 2 🔹 ตั้งค่า      |
| บรอดแคสส์<br>ใหม่โดน<br>ช่อความอัดในมัติ<br>ดูปอง<br>รัชเมสเสจ<br>รัชวิดีโอเมสเสจ | <b>ກຳໄມບັญชีนັ้นถึงໄດ້ຮັບคວາມนิยม</b><br>ບາງເກນໂຄກາຣໂຕກຣມອນປ່າງທີ່ໃຮ້ເມາວານໃຜນາ້ນ<br>ອາຫອັດຫນັດ |                  |
| ริชเมนู<br>บัครสะสมแต่ม<br>เพิ่มเพื่อน                                            | ประกาศ                                                                                          |                  |
|                                                                                   | ช่อ                                                                                             | วันที่           |
|                                                                                   | Notice about Timeline Page Maintenance                                                          | 25/04/2019 11:00 |
|                                                                                   |                                                                                                 | ตูเพื่อเดือ >    |
|                                                                                   | ข้อมูลเซิงลึก 19/04/2019 - 25/04/2019                                                           |                  |
|                                                                                   | ทาร์เก็ตรีซ ⊘ ข้อความที่ส่ง                                                                     | แอคทีฟนบท ⊘      |

#### 3. คลิกที่ 'ตั้งค่าบัญชี' ที่แถบเมนูด้านซ้าย

เพื่อตั้งค่าพื้นฐานของบัญชีที่ด้องการให้แสดงใน LINE ไปทีละส่วน

|                                    | adv-to-Wear 🔻 @ReadytoWear 🐨 🏭 38.700 💭 โหมด | າງຂຸດລາຍຄລັບ : ແທນ      | <b>a a</b> |
|------------------------------------|----------------------------------------------|-------------------------|------------|
| Lii VL Manager VIV • 100           |                                              |                         |            |
| หน้าหลัก การแจ้งเดือน ข้อมูลเ      | 🗢 ดังคำ                                      |                         |            |
| ตั้งค่าบัญชี<br>การจัดการสิทธ์     | ดั้งค่าบัญชี                                 |                         | _          |
| ตั้งค่าการคอบกลับ<br>Messaging API | โปรไฟล์                                      |                         |            |
| การใช้งานและการเรียกเก็บเงิน       |                                              | ชื่อบัญปี Ready-to-Wear |            |
|                                    |                                              | สถานะ 🔗                 |            |
|                                    | NN IN TRN                                    | รูปโปรไฟล์ แก้ไข        |            |
|                                    |                                              | รูปหน้าปก แก้ไข         |            |
|                                    |                                              |                         |            |
|                                    | Ready-to-Wear                                |                         |            |
|                                    | £1                                           |                         |            |
|                                    | การแสดงข้อมูลบัญชี                           |                         |            |

#### 4. ตั้งค่า 'โปรไฟล์'

สามารถตั้งค่าข้อความแสดงสถานะ รูปโปรไฟล์ และรูปหน้าปกได้

• สถานะ

ไม่เกิน **20** ตัวอักษร

รูปโปรไฟล์

คลิก 'แก้ไข' แล้วเลือกรูปภาพที่ต้องการ ขนาด 640×640 พิกเซล ไม่เกิน 3 MB รูปแบบไฟล์ JPG, JPEG, PNG

รูปหน้าปก

เปลี่ยนภาพหน้าปกจะแสดงผลในหน้าไทม์ไลน์ คลิก 'แก้ไข' แล้วเลือกรูปภาพที่ต้องการ ขนาด 1080×878 พิกเซล ไม่เกิน 3 MB รูปแบบไฟล์ JPG, JPEG, PNG

สถานะ รูปโปรไฟล์ และรูปหน้าปก สามารถเปลี่ยนได้ 1 ครั้ง ใน 1 ชั่วโมง

| LINE Manager 🚯 🛡 Ready                        | -to-Wear ▼ @ReadytoWear (พ3) 🏙 38,700 👼 ໂพ | มดการคอบกลับ : แช่ท     | (†) (†)   |
|-----------------------------------------------|--------------------------------------------|-------------------------|-----------|
| หน้าหลัก การแจ่งเดือน ข้อมูลเชิงลี            | ก หน้าแอดเดาท์ แชท                         |                         | 🗢 ดั่งค่า |
| ดังคำบัญชี<br>การจัดการสิทธิ์                 | ดั้งค่าบัญชี                               |                         |           |
| ดั้งค่าการดอบกลับ                             | โปรไฟล์                                    |                         |           |
| Messaging API<br>การใช้งานและการเรียกเก็บเงิน |                                            | ปี่อบัญปี Ready-to-Wear |           |
|                                               |                                            | สถานะ 🖉                 |           |
| รูปหน้าปก 🔸                                   |                                            | รูปโปรไฟส์ แก้ไข        |           |
| อะเป็นไฮโนไฮ์                                 |                                            | รูปหน้าปก แก้ไข         |           |
| şulusiwa 🌢                                    |                                            |                         |           |
| สถานะ 🖕                                       | Fashion Store                              | ชื่อบัญชี               |           |
|                                               | 1 38,700                                   |                         |           |
|                                               | ~                                          |                         |           |
|                                               |                                            |                         |           |
|                                               | การแสดงข้ององโกเชื                         |                         |           |

### 5. ตั้งค่า 'ตำแหน่งที่ตั้ง'

ตำแหน่งที่ตั้งของร้านที่บันทึกไว้ จะถูกแสดงที่ผลการค้นหาบัญชีและบัตรสะสมแต้ม บน LINE Chat

#### ตั้งค่าตำแหน่งที่ตั้ง

ไปที่ตำแหน่งที่ตั้ง แล้วคลิก 'แก้ไข' แล้วกรอกที่อยู่และตำแหน่งที่ตั้ง จากนั้นกด 'ค้นหา'

#### ในกรณีที่หมุดไม่ตรงกับสถานที่ตั้ง

เราสามารถเลื่อนหมุดได้โดยการคลิกที่หมุด แล้วลากไปในจุดที่เราต้องการได้เลย เรียบร้อยแล้วกด 'บันทึก'

| LINE Official Account 👘 🛡 Rea | dy-to-Wear 🔻 @ReadytoWear 🔄 | 🖹 🏙 38,700 🛛 🗩 โหมดก                                                          | ารดอบกลับ : แชท                                                                                                    | <b>()</b>        |
|-------------------------------|-----------------------------|-------------------------------------------------------------------------------|----------------------------------------------------------------------------------------------------|------------------|
|                               | Ready-to-W                  | /ear                                                                          | แก้ไขดำแหน่งที่ตั้ง                                                                                                    | ×                |
|                               | 5 ตำแหน่งที่ตั้ง            | ยังไม่กำหนด<br>แก้ไข                                                          | ที่อยู<br>127, เกษร หาวเวอร์, ปั้น 17,18, ราชดำวิ, สุมพินี, ปหุนรัน, กรุงเทพนหานตร<br>ร่วยแนวต์อื่                                                                       | 73/255           |
|                               | การแสดงข้อมูลบัญช์          | 3                                                                             | ตาแหนงหลง<br>127, เกษร ทาวเวอร์, ขั้น 17,18, ราชดำริ, คุมพินิ, ปหุมวัน, กรุงเทพมหานดร                                                                                    | ค้นหา            |
|                               | สถานะการรับรอง              | บัญชีรับรอง                                                                   |                                                                                                    | 24               |
|                               | การแสดงที่ผลการคันหา        | <ul> <li>แสดง</li> <li>ข่อน</li> </ul>                                        |                                                                                                    | 7.               |
|                               | ต่าแหน่งที่ตั้ง             | ชื่อบัญชีของคุณจะถูกแสดงที่ผลกา<br>ยังไม่กำหนด<br>แต่ใน                       | ม่านวนการม 🛛                                                                                                    | มายเลิศ <b>G</b> |
|                               |                             | ที่อยู่ที่มันทึกไว้จะถูกแสดงที่ผลกา                                           | Police Hospital                                                                                                    | kok (amm         |
|                               | แบท                         |                                                                               |                                                                                                    |                  |
|                               | เข้าร่วมในแขท               | <ul> <li>ไม่อนุญาตให้เข้าร่วมกลุ่</li> <li>อนุญาตให้เข้าร่วมกลุ่มห</li> </ul> | S <mark>Google</mark><br>รัสสัมษณี 50019 50000 รัสร์ทหลงสามาร์สังการสังการสังการสังการสังการ<br>ทำแหน่งรำลึงที่วันที่การจะถุณและสรีลแกรงสังการสัญชีลแรวโทรสะสมเลล์ม<br>ม | างของและเพี      |
|                               | តីរេរមួយ។ទំ 💿               | แก้ไข                                                                         | ปิด บับทึก                                                                                                    |                  |

# ตั้งการแชท

# <u>ตั้งการแชท</u>

ผู้ใช้ LINE สามารถเพิ่ม LINE Official Account เข้ากรุ๊ปแชทได้ โดย 1 กลุ่ม สามารถมีได้ 1 LINE Official Account ทั้งนี้ แอดมินต้องเปิดอนุญาตให้เข้าร่วมการแชทแบบกลุ่มได้ก่อน

#### <u>วิธีเปิดอนุญาตให้เข้าร่วมการแชทแบบกลุ่ม</u>

## 1. คลิกที่ 'ตั้งค่า' ที่แถบเมนูด้านขวาบน

| → C manager.line.biz             |                              |                                  |                  | 1 |
|----------------------------------|------------------------------|----------------------------------|------------------|---|
| LINE Official Account 🛛 🍈 🛡 Read | y-to-Wear 🔻 @ReadytoWear 🗐 🛔 | 🖬 38,700 📁 ໂหນດກາรຄອນກລັນ : ແชທ  | (2)              |   |
| หน้าหลัก การแจ้งเดือน ข่อมูลเชิง | ลึก หน้าแอดเคาท์ แชท         |                                  | 1 🔹 ตั้งค่า      |   |
| บรอดแคสต์                        |                              |                                  |                  | 1 |
| ໃຫມ່ໃລນ໌                         | กำไบบัญ                      | ສ່ນັ້ນຈຶ່ນໄດ້ຮັບດວວມມັຍມ         |                  |   |
| ข้อความอัดโนมัติ                 | มาดูเทคนิคการจัด             | าการของบัญชีที่ได้รับความนิยมกัน | [···]            |   |
| ดูปอง                            |                              |                                  |                  |   |
| ริชเมสเสจ                        |                              |                                  |                  |   |
| ริชวิดีโอเมสเสจ                  |                              |                                  |                  |   |
| ริชเมนู                          |                              |                                  |                  |   |
| บัตรสะสมแต่บ                     | ประกาศ                       |                                  |                  |   |
| เพิ่มเพื่อน                      |                              |                                  |                  |   |
|                                  | ชื่อ                         |                                  | วันที่           |   |
|                                  | Notice about Timeline Page M | aintenance                       | 25/04/2019 11:00 |   |
|                                  |                              |                                  | ອູເທັ່ນເລີນ >    |   |
|                                  | ข้อมูลเชิงลึก 19/04/20       | 19 - 25/04/2019                  |                  |   |
|                                  | ทาร์เก็ดรีช @                | ข้อความที่ส่ง                    | แอคทีฟแชท 🕐      |   |
|                                  | 86                           | 2 501                            | Q                |   |

### 2. เลื่อนลงมาที่หัวข้อ 'แชท'

เลือกเปิด-ปิด ให้เข้าร่วมกลุ่มหรือแชทแบบหลายคนได้ โดยเปลี่ยนสถานะของ เข้าร่วมในแชท

|                        | <b>แก้ไข</b><br>ทั่งอุที่มีขึ้นที่กำวังอยุณะละที่หลากหนึ่งมาปัญชั่นคะมีสายสนอนสัน                                 |
|------------------------|----------------------------------------------------------------------------------------------------|
| ແປກ<br>2 ເชົາร่วมในแชพ | <ul><li>ໃນ່ລນູຊຸງກຄໃນໃຫ້ກ່ຽນກຄຸມນະສິລແຫນແມນນະລາຍຄນ</li><li>ລນຊຸງກລໃນໃຫ້ກ່ຽນກາ້ອແຫນແມນນະລາຍຄນ</li></ul>            |
| តីណរូប្រាន៍ 💿          | แก้โข                                                                                                    |
| ข้อมูลบัญชี            |                                                                                                    |
| ช่อมุลบริษัท           | Ready-to-Wear<br>243/5 Oneplus Condo AmpoeMuang tBustinai 50100<br>0917219000<br>https://www.therunwayagency.com/ |
| ข้อมูลผู้จัดการบัญชี   | ນາຍມູ່ຢູ່ານສັງແລະວັດຍາສິກາລ<br>patipon p@tecmovecorp.com<br>ແກ້ໃນ                                                 |
| เบสิค ID               | @524detbu                                                                                                    |
| พรีเมียม ID            | ยังไม่กำหนด                                                                                                    |

## <u>วิธีตั้งค่าสีเมนูบาร์</u>

## 1. เลือกสีเมนูบาร์ 'แก้ไข'

้ปลี่ยนสีห้องแชทของบัญชีเราได้ด้วย โดยเลือกสีที่ สีเมนูบาร์ คลิก 'แก้ไข'

| ← → C manager.line.biz |                      |                                                                                                    |
|------------------------|----------------------|----------------------------------------------------------------------------------------------------|
|                        |                      | <b>แก้ไข</b><br>ส่งอุปสังห์การีกรุกและหรือสารสินสายสายสมเด                                                                |
|                        | แบท                  |                                                                                                    |
|                        | เข้าร่วมในแชท        | 🕘 ใม่อนุญาตให้เข้าร่วมกลุ่มหรือแขทแบบหลายคน                                                                               |
|                        |                      | <ul> <li>อนุญาตให้เข้าร่วมกลุ่มหรือแขทแบบหลายคน</li> </ul>                                                                |
|                        | สีมม <b>ุ</b> 1      | eľnu 🗾                                                                                                    |
|                        | ข้อมูลบัญชี          |                                                                                                    |
|                        | ข่อมูลบริษัท         | Ready to Wear<br>2436 Goneplus Condo AmpoeMuang เชียงไทย 50100<br>0917219000<br>https://www.therumwayagency.com/<br>แก้ไข |
|                        | ข้อมูลผู้จัดการบัญขึ | ນາມຟູທາລ ທິລະນວີສະຫັກາລ<br>patipon p@tecmovecorp.com<br>ແກ້ໄຮ                                                             |
|                        | เบลิค ID             | @524detbu                                                                                                    |
|                        | พรีเมียม ID          | ยังไม่กำหนด                                                                                                    |
|                        |                      | ชื่อหรีเมียม ID                                                                                                    |

#### 2. สามารถเลือกสีได้ตามต้องการ

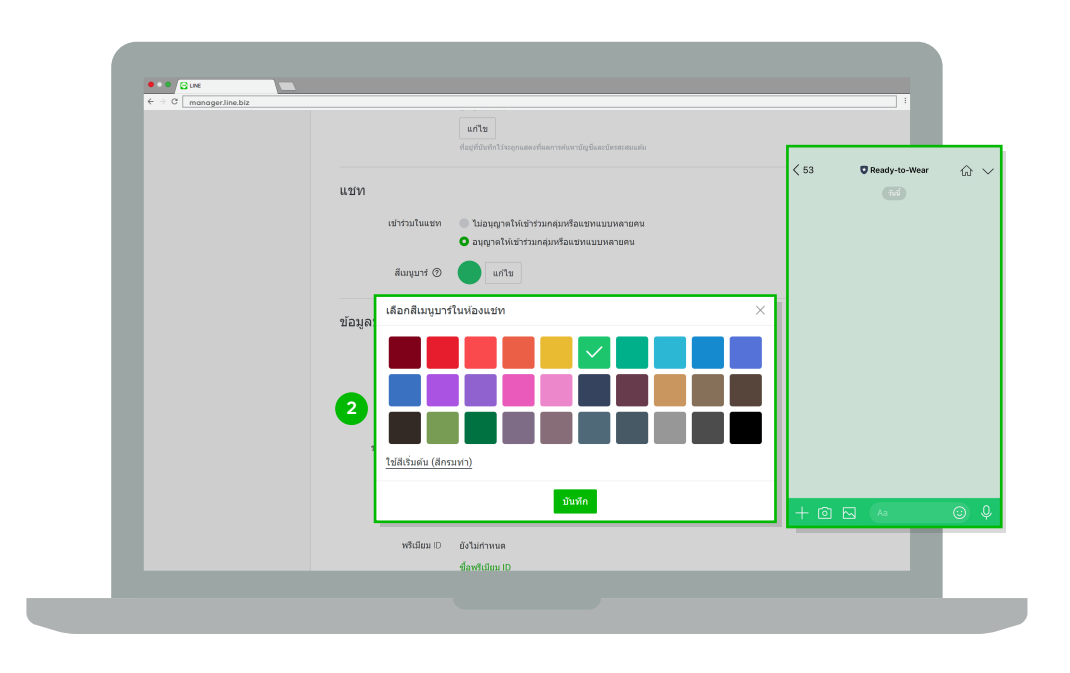

# การตั้งค่าโหมดตอบกลับ

## <u>การตั้งค่าโหมดตอบกลับ</u>

#### 1. เลือก 'โหมดตอบกลับ'

ซึ่งจะแสดงสถานะใช้งานแชทปัจจุบัน ว่าเป็นสถานะแชท หรือ บอต

| LINE Official Account 🍈 🎲 🛡 Re                                  | eady-to-Wear ▼ ®ReadytoWear 🐨 🚺 o 🗭 โหมดการตอบกลับ : แชท | (1)       |
|-----------------------------------------------------------------|----------------------------------------------------------|-----------|
| หน้าหลัก การแจ้งเดือน ข้อมูเ                                    | ลเชิงลึก หน้าแอดเคาท์ แชท                                | 🕸 ตั้งค่า |
| ตั้งคำบัญชี<br>การจัดการสิทธิ์                                  | ดั้งค่าการตอบกลับ                                        |           |
| ดังทำกรรอบกลับ<br>Messaging API<br>การใช้งานและการเรียกเก็บเงิน | โหมดการตอบคลับ இ มอด                                     |           |
|                                                                 | ไปรดตั้งกาเพื่อเริ่มไป Messaging API ที่นี่              |           |
| © LINE Correction determonet                                    |                                                          |           |

## 2. ในกรณีที่ต้องการเปิดการใช้แชท 1:1 ให้เลือก 'แชท'

้ในกรณีที่ต้องการให้ระบบตอบกลับแบบอัตโนมัติ ให้เลือก 'บอต'

| LINE Official Account 🌼 🛡 Rea   | dy-to-Wear 👻 @ReadytoWear 🐨 🏜 38,700 🛛 🖗 Response mode : Chat                                            | († 1914)<br>1914 - 1914 - 1914 - 1914 - 1914 - 1914 - 1914 - 1914 - 1914 - 1914 - 1914 - 1914 - 1914 - 1914 - 1914 - 1914 -<br>1914 - 1914 - |
|---------------------------------|----------------------------------------------------------------------------------------------------|----------------------------------------------------------------------------------------------------|
| หน้าหลัก การแจ้งเดือน ข้อมูลเ   | ชิงลึก หน้าแอดเดาห์ แชท                                                                                  | 🗢 ตั้งค่า                                                                                                    |
| ตั้งค่าบัญชี<br>การจัดการสิทธิ์ | ตั้งค่าการตอบกลับ                                                                                        |                                                                                                    |
| สงคาการคอบกลับ<br>Messaging API | 2 โหมดการตอบกลับ @ บอต                                                                                   |                                                                                                    |
| การใช่งานและการเรียกเก็บเงิน    | <ul> <li>แบบ</li> <li>ส่อดวามหักหาดเพื่อนไหม</li> <li>ปิด</li> <li>ส่งตาสอดวามหักหาดเพื่อนไหม</li> </ul> |                                                                                                    |
|                                 | โปรดตั้งการที่อยันไป Messaging API ที่นี่                                                                |                                                                                                    |
|                                 |                                                                                                    |                                                                                                    |

# การตั้งค่าข้อความทักทายเพื่อนใหม่

# <u>ตั้งค่า ข้อความทักทายเพื่อนใหม่</u>

ข้อความทักทายเพื่อนใหม่เป็นข้อความที่เด้งไปหาลูกค้าใหม่ที่เพิ่งแอดบัญชีเราโดยอัตโนมัติ แอดมินสามารถ เลือกเปิด หรือปิดข้อความนี้ได้

#### <u>การเปิด-ปิดข้อความทักทายเพื่อนใหม่</u>

### 1. เข้าไปที่ 'ตั้งค่า'

| ← ∋ C manager.line.biz         |                                                             |                  |
|--------------------------------|-------------------------------------------------------------|------------------|
| LINE Official Account 🚯 🛡 Rea  | dy-to-Wear ▼ ⊚ReadytoWear 📧 🍇 38,700 👂 โหมดการคอบกลับ : แชท |                  |
| หน้าหลัก การแจ้งเดือน ข้อมูลเร | ชิงลึก หน้าแอดเคาท์ แชท                                     | 1 🔹 ตั้งค่า      |
| บรอดแตสต์                      |                                                             |                  |
| ไหม่ไลน์                       |                                                             |                  |
| สารราบวัดโบบัติ                | ทำไมบัญชินันถึงได้รับความนิยม                               |                  |
| ede a                          |                                                             |                  |
| Second as                      |                                                             |                  |
| รษณสเสจ                        |                                                             |                  |
| รชวดไอเมสเสจ                   |                                                             |                  |
| รชเมนู                         |                                                             |                  |
| บัครสะสมแค้ม                   | ประกาศ                                                      |                  |
| เพิ่มเพื่อน                    | 40                                                          | Kud              |
|                                | 13.4                                                        | 1611             |
|                                | Notice about Timeline Page Maintenance                      | 25/04/2019 11:00 |
|                                |                                                             |                  |
|                                |                                                             | ตูเพิ่มเต้ม >    |
|                                | ข้อมอเชิงอื่อ 10/04/2010 วะ(04/2010                         |                  |
|                                | 19/04/2019 20/04/2019                                       |                  |
|                                | ทาร์เก็ดรัช (?) ข้อความที่ส่ง                               | แอคทีฟแชท (?)    |
|                                | 96 2.501                                                    | 0                |

### 2. เลือก 'ตั้งค่าการตอบกลับ'

| LINE Official Account of Rea         | ady-to-Wear 🔻 @ReadytoWear 🖃 🏜 38,700 🛛 🛢 โหมดการตอบกลับ : แชท  | (1)       |
|--------------------------------------|-----------------------------------------------------------------|-----------|
| หน้าหลัก การแจ้งเดือน ข้อมูล         | เชิงลึก หน้าแอดเดาท์ แชท                                        | 🕸 ตั้งค่า |
| ตั้งคำบัญชี<br>การจัดการสิทธิ์       | ตั้งค่าการตอบกลับ                                               |           |
| 2 ตั้งค่าการคอบกลับ<br>Messaging API | โหมดการดอบกลับ 💿 🛛 บอด                                          |           |
| การใช้งานและการเรียกเก็บเงิน         | ■ แมท                                                           |           |
|                                      | ข้อความพักทายเพื่อนใหม่ 🔍 เปิด<br>💿 ปิด                         | _         |
|                                      | ตั้งต่าข้อความทักหายเพื่อนใหม่                                  |           |
|                                      | โปรดดังค่าเพื่อเริ่มใช่ Messaging API ที่นี่                    |           |
|                                      |                                                                 |           |
|                                      |                                                                 |           |
|                                      |                                                                 |           |
|                                      |                                                                 |           |
| © LINE Corneration determinential    | and Madauman Phillips Managing 101 And Malania Managina ana ang |           |

#### 3. เลือก 'เปิด' หรือ 'ปิด' ที่ ข้อความทักทายเพื่อนใหม่

| .INE Official Account 🚯 🛡 Ready                                    | /-to-Wear ▼ ⊜ReadytoWear 🖟 🏙 38,700 🛛 🗩 โหมดการตอบกลับ : แชท      | 🚯 📀 👘     |
|--------------------------------------------------------------------|-------------------------------------------------------------------|-----------|
| หน้าหลัก การแจ้งเดือน ข้อมูลเขิง                                   | ลึก หน้าแอดเคาท์ แชท                                              | 🗘 ตั้งค่า |
| ตั้งค่าบัญชี<br>การจัดการสิทธิ์                                    | ดั้งค่าการตอบกลับ                                                 |           |
| ตั้งต่าการตอบกลับ<br>Messaging API<br>การใช้งานและการเรียกเก็บเงิน | โหมดการตอบหลับ ③ ● มอด<br>● แชท                                   |           |
|                                                                    | ช้อความทักทายเพื่อนใหม่<br>◯ เมืด<br>๔ งอครชอความทีกหายเพื่อนใหม่ |           |
|                                                                    | ไปรดดังท่างที่อยั่นไข่ Messaging API ที่นี่                       |           |

#### 4. เลือก 'ตั้งค่าข้อความทักทายเพื่อนใหม่' เพื่อแก้ไขข้อความ

สามารถตั้งค่าเป็นข้อความตามที่ต้องการ โดยเลือก 'ตั้งค่าข้อความทักทายเพื่อนใหม่' จะพบกับข้อความเดิม สามารถ เปลี่ยนเป็น ข้อความ สติกเกอร์ รูปภาพ คูปอง ริชเมสเสจ ริชวิดิโอเมสเสจ วิดิโอ หรือข้อความเสียง ได้ตามต้องการ สูงสุดถึง **5** บอลลูน

| LINE Official Account 👘 🛡 Re                                       | eady-to-Wear 🔻 @ReadytoWear 📧 🛔 38,700 🛛 🗭 โหมดการตอบกลับ : แชท           | (1)       |
|--------------------------------------------------------------------|---------------------------------------------------------------------------|-----------|
| หน้าหลัก การแจ้งเดือน ข้อมู                                        | ฉเบิงลึก หน้าแอดเคาท์ แชท                                                 | 🗘 ตั้งค่า |
| ตั้งคำบัญปี<br>การจัดการสิทธิ์                                     | ดั้งค่าการตอบกลับ                                                         |           |
| ตั้งค่าการคอบกลับ<br>Messaging API<br>การใช้งานและการเรียกเก็บเงิน | โหมดการตอบกลับ 🕐 💿 บอด<br>• แบท                                           |           |
|                                                                    | ช่อความทักษายเพื่อนไหม่<br>⊈<br>4<br>↓<br>มืล<br>มืล<br>มืล<br>มืล<br>มืล |           |
|                                                                    | ใปรดตั้งค่าเพื่อเริ่มใช่ Messaging API ที่นี่                             |           |
|                                                                    |                                                                           |           |
| @UNIC Companying is to use of its                                  | an distance distance in 10 Tellas descenario                              |           |

นอกจากนี้ยังสามารถเลือกให้ 'ชื่อผู้ใช้' ปรากฏในข้อความ เพื่อให้การทักทายดูเป็นกันเองยิ่งขึ้น ซึ่งระบบจะดึงชื่อ LINE หรือ **Display Name** ของลูกค้ามาโดยอัดโนมัติ

|                          | 🖪 Deadu te Wear 🗶 @BeaduteWear 🕡 🕅 \$22700 👘 \$1000000000000000000000000000000000000                                            |                                              |
|--------------------------|----------------------------------------------------------------------------------------------------|----------------------------------------------|
| LINE Manager 🗤           | CReady-to-wear Concerning a Sector Stradin Instantistic admi                                                                    |                                              |
| หมาหลก การแจงเดอน ขอบูลเ | รงลก หนาแอดเดาห แชห                                                                                                    | 1,5 G3R1                                     |
| บรอดแดสต์                |                                                                                                    |                                              |
| ไหม่ไลน์                 | ข้อความทักทายเพื่อนใหม่                                                                                                    |                                              |
| บ้อความอัดในมัติ         | บ้อความนี้จะถูกส่งโดยอัตโนมัติเมื่อผู้ใช้เพิ่มบัญชีของคุณเป็นเพื่อน หากไม่ต่องการส่งข้อความทักทายเพื่อนใหม่ โปฟ<br>▼ ดูตัวอย่าง | 0                                            |
| ปอความทักทายเพื่อนไหม่   | and see the                                                                                                    |                                              |
| บ้อความตอบกลับอัตโนมัติ  | Bollenman tu                                                                                                    |                                              |
| คูปอง                    | 🔨 🐺 ขอบคุณที่เป็นเ                                                                                                    | พื่อนกับเรา 😜<br>สัมพัวดวามวาดมัดเดียี้ โปรด |
| รับเมตะสจ                |                                                                                                    | มชวาบนแล้วแตะ "ปิดแจ้ง                       |
| ริชริดีโอเมสเสจ          | เดือน"                                                                                                    |                                              |
| ริษณนุ                   | พิเศษเฉพาะคุณ Nickname รับส่วนตลดูกค่าใหม่หันที่ 10% Ready-to-Wear                                                              |                                              |
| บัตรสะสมแต่บ             | 📆 🐺 🕇 ທີ່ເສນເວທາະຄຸດ                                                                                                    | ณ{Nickname}รับส่วนลด                         |
| เพิ่มเพื่อน              |                                                                                                    |                                              |
|                          |                                                                                                    |                                              |
|                          | <sub>ธนง</sub> ชื่อผู้ใช้                                                                                                    |                                              |
|                          |                                                                                                    |                                              |
|                          | + ohu                                                                                                    |                                              |
|                          |                                                                                                    |                                              |
|                          | บันทึกการแก้ไข                                                                                                    |                                              |
|                          |                                                                                                    |                                              |
|                          |                                                                                                    |                                              |
|                          |                                                                                                    |                                              |

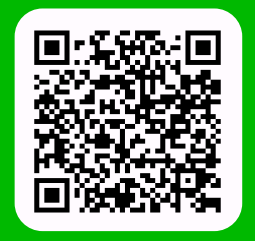

LINE For Business: @LINEBIZTH www.linebiz.com/th